# 1. パスワード変更

### 1. パスワード変更(1/3)

#### 1.1.パスワード変更(1/3)

操作説明

| Step 1 | パスワード変更画面に遷移                |
|--------|-----------------------------|
| ① 木    | ーム画面で「パスワード変更を行う」ボタンを押下します。 |

※ログインできることが前提となります。

パスワードを忘れてしまった場合は「パスワード再設定」の 手順を参照ください。

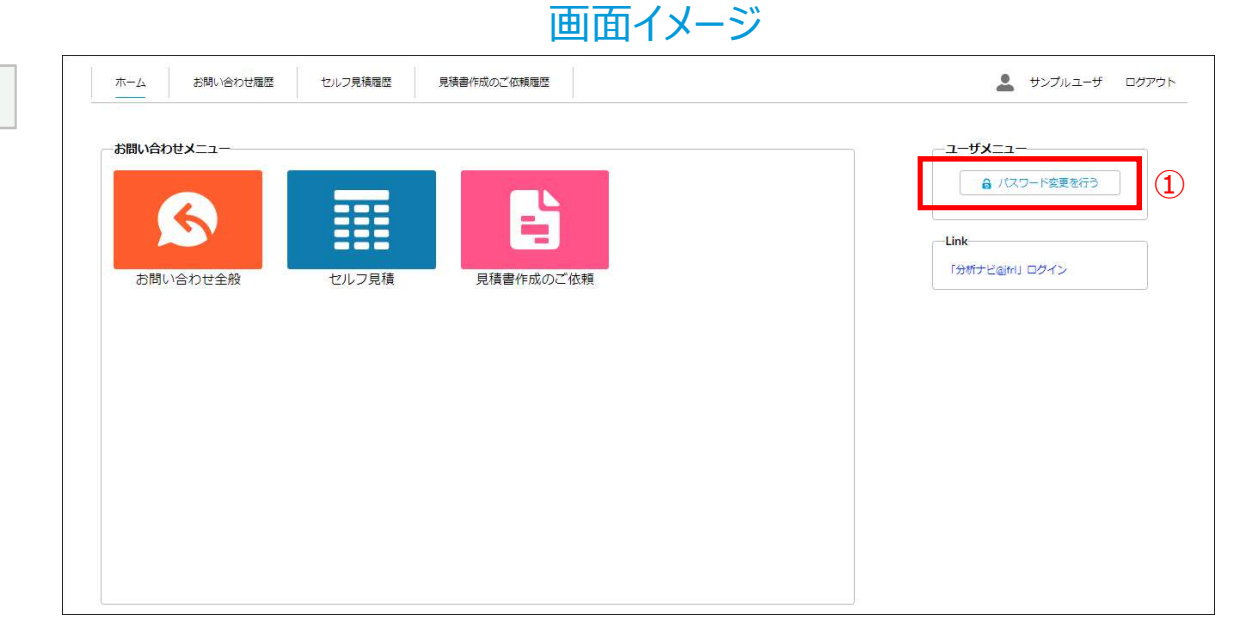

## 1. パスワード変更(2/3)

### 1.1.パスワード変更(2/3)

#### 操作説明

| Ste | р2        | パスワード変更入力                                   |
|-----|-----------|---------------------------------------------|
|     | ①[玛       | 見在のパスワード」を入力します。                            |
|     | ②条        | 件に従い「新しいパスワード」を入力します。                       |
|     | ③「新<br>「新 | fしいパスワード」と同じパスワードを<br>fしいパスワード(確認用)」に入力します。 |
|     | ④入        | 力後、「パスワード変更」ボタンを押下します。                      |
|     |           |                                             |

| 画面                                                                                                    | <b>面イメージ</b>    |
|----------------------------------------------------------------------------------------------------|-----------------|
| ホーム お問い合わせ履歴 セルフ見機履歴 見積害作成のご依頼履歴                                                                                                    | 🎍 サンプルユーザ ログアウト |
|                                                                                                    | (4) パスワード変更     |
| パスワード変更進行状況                                                                                                    |                 |
| Step1パスワード変更                                                                                                    | Step2パスワード変更完了  |
| ログイン時に使用するバスワードを変更される場合は以下ご入力の上、<br>(アメスクード変更) ホランをラウラウシしてくたさい。<br>主義軍項<br>・バスワードの長さは8-15桁です。<br>・バスワードには英字(小文字または大文字)および数字を含めて設定してください。<br>・「バスワードを運動」ボタンをクリックすると、バスワードが即席に変更されます。 | いパスワードの条件       |
| パスワード変更                                                                                                    |                 |
| 現在のバスワード                                                                                                    |                 |
|                                                                                                    |                 |
| *////27-r<br>                                                                                                    |                 |
| 新しいパスワード(確認用)                                                                                                    |                 |
|                                                                                                    |                 |
|                                                                                                    |                 |
|                                                                                                    |                 |

### 1. パスワード変更(3/3)

### 1.1.パスワード変更(3/3)

操作説明

| Step 3 | パスワード変更完了                |
|--------|--------------------------|
| ①パ     | スワードが変更になりましたので次回ログイン時には |
| 新      | しいパスワードでログインしてください。      |

| ホーム    | お問い合わせ履歴            | セルフ見構履歴 | 見標書作成のご依賴履歴 |                 | <b>2</b> <del>7</del> 23 | ブルユーザ | ログアウ |
|--------|---------------------|---------|-------------|-----------------|--------------------------|-------|------|
| (27-1  | <sup>×</sup> 変更進行状況 |         |             |                 |                          |       |      |
|        |                     | ~       |             | Step2 パスワード変更完了 |                          |       |      |
| (スワート  | 、変更完了のお知らせ          |         |             |                 |                          |       |      |
| (スワード) | 変更が完了しました。          |         | - 1 4 - M 1 |                 |                          |       |      |

4